# Sostituzione di Secure Firewall Management Center in una coppia HA

# Sommario

| Introduzione                                                      |
|-------------------------------------------------------------------|
| Prerequisiti                                                      |
| Requisiti                                                         |
| Componenti usati                                                  |
| Configurazione                                                    |
| Soluzione 1                                                       |
| Procedura per la sostituzione di un'unità difettosa con un backup |
| Soluzione 2                                                       |
| Procedura per la sostituzione di un'unità difettosa senza backup  |
| Verifica                                                          |
| Risoluzione dei problemi                                          |
| Informazioni correlate                                            |

## Introduzione

In questo documento viene descritto come sostituire un centro di gestione Secure Firewall difettoso in una coppia ad alta disponibilità (HA).

# Prerequisiti

#### Requisiti

Cisco consiglia di conoscere questo argomento:

Cisco Secure Firewall Management Center (FMC)

#### Componenti usati

Le informazioni fornite in questo documento si basano sulle seguenti versioni software e hardware:

• Cisco Secure Firewall Management Center (FMC) con versione 7.2.5 (1) in modalità HA

Le informazioni discusse in questo documento fanno riferimento a dispositivi usati in uno specifico ambiente di emulazione. Su tutti i dispositivi menzionati nel documento la configurazione è stata ripristinata ai valori predefiniti. Se la rete è operativa, valutare attentamente eventuali conseguenze derivanti dall'uso dei comandi.

# Configurazione

#### Soluzione 1

Procedura per la sostituzione di un'unità difettosa con un backup

Passo 1: Assegnare l'unità operativa come attiva. Per ulteriori informazioni, fare riferimento a <u>Switching Peer in Management Center High Availability Pair.</u>

| Firev<br>Integra | vall Mana     | egement C      | Center<br>Sigh Availability | Devices          | Integration    |                                                                                                    |                                                     |                                                 |                                                                                                    | ् 🗳 🌣 🙆 admin • 🗄                                | SECURE     |
|------------------|---------------|----------------|-----------------------------|------------------|----------------|----------------------------------------------------------------------------------------------------|-----------------------------------------------------|-------------------------------------------------|----------------------------------------------------------------------------------------------------|--------------------------------------------------|------------|
| Cloud Service    | ns Hich       | Availability   | eStreamer                   | Host Input Clien |                |                                                                                                    |                                                     |                                                 |                                                                                                    | Pe                                               | er Manager |
|                  |               |                |                             |                  | -              |                                                                                                    |                                                     |                                                 | Switch Peer Role                                                                                                    | s Ø Break HA II Pause Synchr                     | onization  |
|                  | Summar        | ry             |                             |                  |                |                                                                                                    |                                                     | System Status                                   |                                                                                                    |                                                  |            |
|                  | Status        |                |                             |                  |                | Degraded- Synchronization incomplet ( No connection between high availability Management Centers                                | 3                                                   |                                                 | Local<br>Standby - Secondary<br>(10.28.1.150)                                                                                                    | Remote<br>Active - Primary<br>(10.28.1.149)      |            |
|                  | Synchroni     | ization        |                             |                  |                | 🔺 Falle                                                                                                    | d                                                   | Operating System                                | 7.2.5                                                                                                    | 7.2.5                                            |            |
|                  | Active Sy     | stem           |                             |                  |                | 10.28.1.14<br>( HA synchronization time : Thu Apr 11 20:31:24 2024                                                              | )                                                   | Software Version                                | 7.2.5.1-29                                                                                                    | 7.2.5.1-29                                       |            |
|                  | Standby 5     | System         |                             |                  |                | 10.28.1.15<br>{ HA synchronization time : Thu Apr 11 20:30:08 2024                                                              | 0                                                   | Model                                           | Secure Firewall Management Center for VMware                                                                                                    | Secure Firewall Management Center for<br>VMware  |            |
| Fires            | wall Mana     | agement (      | Senter                      |                  |                |                                                                                                    |                                                     |                                                 |                                                                                                    |                                                  |            |
| 니프] integra      | ation / Other | integrations / | High Availability           | Devices          | Integration    | _                                                                                                    |                                                     |                                                 |                                                                                                    | 익, 💕 🍳 🙆 admin • 🔤                               | SECURE     |
| Cloud Service    | es High       | Availability   | eStreamer                   | Host Input Clier | e              |                                                                                                    |                                                     |                                                 |                                                                                                    |                                                  | er Manager |
|                  |               |                |                             |                  |                |                                                                                                    |                                                     |                                                 | Switch Peer Role                                                                                                    | Break HA     II Pause Synchro                    | onization  |
|                  | Summa         | ny             |                             |                  |                |                                                                                                    |                                                     | System Status                                   |                                                                                                    |                                                  |            |
|                  | Status        |                |                             | ( No connectio   | in between hig | Degraded - Synchronization incomplet<br>h availability Management Centers , Database is not running in hig<br>availability mode | n<br>h<br>)                                         |                                                 | Local<br>Standby - Secondary<br>(10.28.1.150)                                                                                                    | Remote<br>Active - Primary<br>(10.28.1.149)      |            |
|                  | Synchron      | nization       |                             |                  |                | A Fale                                                                                                    | đ                                                   | Operating System                                | 7.2.5                                                                                                    | 7.2.5                                            |            |
|                  | Active Sy     | ystem          |                             |                  |                | 10.28.1.14<br>( HA synchronization time : Thu Apr 11 20:31:24 2024                                                              | 9<br>)                                              | Software Version                                | 7.2.5.1-29                                                                                                    | 7.2.5.1-29                                       |            |
|                  | Standby       | System         |                             |                  |                | 10.28.1.15<br>( HA synchronization time : Thu Apr 11 20.30:06 2024                                                              | )                                                   | Model                                           | Secure Firewall Management Center for VMware                                                                                                    | Secure Finewall Management Center for<br>VM/ware |            |
|                  |               |                |                             |                  |                |                                                                                                    |                                                     |                                                 | Switching Roles                                                                                                    | 0                                                |            |
|                  |               |                |                             |                  |                | Warn<br>The of<br>the be                                                                                                    | ing<br>peration may affect (<br>ckground. Do you wa | ntical processes running in<br>wit to continue? | Active Management Center is<br>unavailable. Making this Managem<br>Center active will cause split brain<br>when the old active comes up. Do<br>want to continue? | ent<br>you<br>OK                                 |            |

Passaggio 2: ricreare l'immagine della nuova unità in modo che corrisponda alla versione software dell'unità attiva. per ulteriori informazioni, fare riferimento a <u>Reimage a Hardware Model of a Cisco</u> <u>Secure Firewall Management Center</u> (Ricrea immagine di un modello hardware di un Cisco Secure Firewall Management Center).

Passaggio 3: Ripristinare il backup dei dati dall'unità guasta al nuovo centro di gestione. Selezionare Sistema > Backup/Ripristino, caricare il file di backup e ripristinarlo sulla nuova unità.

| Firewall Management Center Overview Analysis System / Tools / Backup/Restore / Backup Management Overview Analysis | Policies Devices Objects    | Integration                                                                                                    |             |                 | D          | neploy Q 💕 Ó 😡           | admin •       | SECURE        |
|----------------------------------------------------------------------------------------------------|-----------------------------|----------------------------------------------------------------------------------------------------|-------------|-----------------|------------|--------------------------|---------------|---------------|
| Backup Management Backup Profiles                                                                                  |                             |                                                                                                    |             |                 |            |                          |               | emote Storage |
|                                                                                                    |                             |                                                                                                    |             | Firewall Manage | ment Backu | D Managed Device Bac     | Rup Upi       | oed Backup    |
|                                                                                                    |                             | <ul> <li>Info</li> <li>New backups found on system. Importing</li> <li>backup information.</li> </ul>                                                                                                    |             |                 |            |                          |               |               |
| Firewall Management Backups                                                                                        |                             |                                                                                                    |             |                 |            |                          |               |               |
| System Information                                                                                                 | Date Created                | Fão Name                                                                                                    | VD8 Version | Location        | Size (MB)  | Configurations           | Events        | TID           |
| Secure Firewall Management Center for VMware v7.2.5.1                                                              | 2024-04-11 16:50:31         | Backup_Active_00-2024-04-10T23-07-42.tar                                                                                                    | build 353   | Local           | 250        | Yes                      | Yes           | Yes           |
| Impower     Moure Firewall Management Center for VMware v7.2.5.1                                                   | 2024-04-11 16:22:24         | Backup_NewUnt_00-2024-04-11T20-17-36.tar                                                                                                    | build 353   | Local           | 236        | Yes                      | Yes           | Yes           |
| Dester Move                                                                                                    |                             |                                                                                                    |             |                 |            | Storage Location: /var/a | //backup/ (De | k Usage: 9%)  |
| Firewall Management Center Overview Analysis Policies                                                              | Devices Objects Integration |                                                                                                    |             |                 | 0          | Xeploy Q, 💕 Ö 🛛          | admin •       | केके SECURE   |
|                                                                                                    | Resto<br>Resto              | Info     Wa are about the registree or smoothly large     the end of the restores process.  e Backup Backup Hane Backup,Active_00-2024-04-19172-07-42.se configuration Data     Proved Intelligence     Proved Intelligence     Proved Intelligence     Cancer      Interline |             |                 |            |                          |               | nole Shrage   |

Passo 4: se necessario, aggiornare la stessa versione degli aggiornamenti del database di geolocalizzazione (GeoDB), degli aggiornamenti del database di vulnerabilità (VDB) e degli aggiornamenti software di sistema dell'unità attiva per garantire la coerenza.

Active Unit

New Unit

| Secure Firewall Management Center for VMware<br>None<br>2.9.20 (Build 5100)<br>3.1.21.501 (Build 26)<br>2655<br>3019<br>Isp-ref-20220511-1540<br>build 353 (2022-03-07 22:13:19)<br>2022-01-06-001-vtt<br>Country Code: 2022-05-11-103, IP: None<br>Cisco Firepower Extensible Operating System (FX-OS)<br>2.12.0 (build 519)<br>firepower | Version 7.2.5.1 (build 29<br>Model<br>Serial Number<br>Snort Version<br>Rule Pack Version<br>Module Pack Version<br>LSP Version<br>VDB Version<br>Rule Update Version<br>Geolocation Update Versi<br>OS                                                                                                    | )<br>Secure Firewall Management Center for VMware<br>None<br>2.9.20 (Build 5100)<br>3.1.21.501 (Build 26)<br>2655<br>3019<br>Isp-rel-20220511-1540<br>build 353 (2022-03-07 22:13:19)<br>2022-01-06-001-vrt<br>ion Country Code: 2022-05-11-103, IP: None<br>Cisco Firepower Extensible Operating System (FX-OS)<br>2.12.0 (build 519)<br>frepower                                                                                                    |
|----------------------------------------------------------------------------------------------------|----------------------------------------------------------------------------------------------------|----------------------------------------------------------------------------------------------------|
| email tac@cisco.com phone: 1-800-553-2447 or<br>04-2023, Cisco and/or its affiliates. All rights reserved.                                                                                                    | For technical/system questio<br>1-408-526-7209. Copyright                                                                                                    | ns, email tac@cisco.com phone: 1-800-553-2447 or 2004-2023, Cisco and/or its affiliates. All rights reserved.                                                                                                    |
|                                                                                                    | None<br>2.9.20 (Build 5100)<br>3.1.21.501 (Build 26)<br>2655<br>3019<br>Isp-rel-20220511-1540<br>build 353 (2022-03-07 22:13:19)<br>2022-01-06-001-vtt<br>County Code: 2022-05-11-103, IP; None<br>Cisco Firepower Extensible Operating System (FX-OS)<br>2.12.0 (build 519)<br>frepower<br>email tac@cisco.com phone: 1-800-553-2447 or<br>04-2023, Cisco and/or its affiliates. All rights reserved.<br>Ciose | None     Serial Number       2.9.20 (Build 5100)     Snort Version       3.1.21.501 (Build 26)     Snort Version       2655     Snort Version       3019     Isp-rel-20220511-1540       build 353 (2022-03-07 22:13:19)     VDB Version       2022-01-06-001-wtt     VDB Version       County Code: 2022-05-11-103, IP: None     Geolocation Update Version       Cisco Firepower     Hostname       email tac@cisco.com     phone: 1-800-553-2447 or       04-2023, Cisco and/or its affiliates. All rights reserved.     For technical/system questid       Close     Copy |

Passaggio 5: Una volta completati gli aggiornamenti, entrambe le unità possono visualizzare uno stato attivo, che può portare a una condizione di split-brain HA.

Passaggio 6: procedere con l'impostazione manuale dell'unità operativa in modo continuativo come attiva. Ciò consente di sincronizzare la configurazione più recente con l'unità sostitutiva.

| Firew         | vall Manager   | ment Center      | Overview          | Analysis                | Policies                | Devices                         | Objects                  | Integration                                 | _                                               |                                                              |                         |                           |                            |                                         | Dep                 | iay a 💣                      | 0 0 =0        | min + Gine SECUR                               |
|---------------|----------------|------------------|-------------------|-------------------------|-------------------------|---------------------------------|--------------------------|---------------------------------------------|-------------------------------------------------|--------------------------------------------------------------|-------------------------|---------------------------|----------------------------|-----------------------------------------|---------------------|------------------------------|---------------|------------------------------------------------|
| Cloud Service | s Realms       | Identity Sources | High Availability | eStreamer               | Host Inpu               | t Client Sma                    | art Software I           | Manager On-Pri                              | New Th                                          |                                                              |                         |                           |                            |                                         |                     |                              |               | Peer Manager                                   |
|               |                |                  |                   |                         |                         |                                 |                          |                                             |                                                 |                                                              |                         |                           |                            | E2 Moke Me A                            | ctvo 🛛 🖗            | Brook HA                     |               | se Synchronization                             |
|               |                |                  |                   |                         |                         |                                 |                          | This                                        | is high availability p                          | pair is in split brain. Make o                               | ne Management Ce        | mer active by clicking 'N | Make Me Active'. 🗙         |                                         |                     |                              |               |                                                |
|               | Summany        |                  |                   |                         |                         |                                 |                          |                                             |                                                 | Sustam                                                       | Status                  |                           |                            |                                         |                     |                              |               |                                                |
|               | Status         |                  |                   |                         | 🔺 Spil                  | t Brain - Manage                | ement Cente              | r is active on bo                           | oth peers.                                      | System                                                       | Junio                   |                           | Local<br>Solit Brain - Se  | condary                                 |                     | Remote<br>Solit Brain - Prim | ary           |                                                |
|               | Synchronizatio | n                |                   |                         |                         | ( controller )                  | in the control           | and for high an                             | A Failed                                        |                                                              |                         |                           | (10.28.1.1                 | 50)                                     |                     | (10.28.1.149)                |               |                                                |
|               | Active System  |                  |                   |                         |                         |                                 |                          | 10.                                         | .28.1.150                                       | Operatin                                                     | g System                |                           | 7.2.5                      | 29                                      |                     | 7.2.5                        |               |                                                |
|               | Standby Syste  | -                |                   |                         | 0                       | A synchronizatio                | on time : The            | 10:<br>Apr 11 21:03:0                       | 28.1.149<br>00 2024 )                           | Model                                                        |                         | Secure                    | Firewall Management        | nt Center for VMwar                     | e Secure Fi         | rewall Manageme<br>VMware    | ent Center fo | ,                                              |
|               |                |                  |                   |                         |                         |                                 |                          |                                             |                                                 |                                                              |                         |                           |                            |                                         |                     |                              |               |                                                |
|               |                |                  |                   |                         |                         |                                 |                          |                                             |                                                 |                                                              |                         |                           |                            |                                         |                     |                              |               |                                                |
| High Av       | vailability    | eStreamer        | Host Input Clier  | nt Sm                   | art Softwa              | re Manager                      | On-Prem                  | 1                                           |                                                 |                                                              |                         |                           |                            |                                         |                     |                              |               |                                                |
|               | _              |                  |                   |                         |                         |                                 |                          |                                             |                                                 |                                                              |                         |                           |                            |                                         |                     |                              |               |                                                |
|               |                |                  |                   |                         |                         |                                 |                          |                                             |                                                 |                                                              |                         |                           |                            |                                         | Make                | Me Active                    | 9             | Break HA                                       |
|               |                |                  |                   |                         |                         |                                 | This hi                  | igh availabilit)                            | ty pair is in spl                               | lit brain. Make one N                                        | Aanagement Ce           | enter active by clic      | cking "Make Me             | Active'. 🗙                              |                     |                              |               |                                                |
|               |                |                  |                   |                         |                         |                                 |                          |                                             |                                                 |                                                              |                         |                           |                            |                                         |                     |                              |               |                                                |
|               |                |                  |                   |                         |                         |                                 |                          |                                             |                                                 | System Sta                                                   | atus                    |                           |                            |                                         |                     |                              |               |                                                |
|               |                |                  | 🔺 Split Brai<br>( | in - Manaç<br>(Database | pement Ce<br>is not con | nter is active<br>figured for h | e on both<br>high availa | peers.<br>ability )                         |                                                 |                                                              |                         |                           | Split                      | Local<br>Brain - Secon<br>(10.28.1.150) | dary                |                              | Sį            | Remote<br>alit Brain - Primar<br>(10.28.1.149) |
|               |                |                  |                   |                         |                         |                                 | <b>A</b>                 | Failed                                      |                                                 | Operating Sy                                                 | rstern                  |                           |                            | 7.2.5                                   |                     |                              |               | 7.2.5                                          |
|               |                |                  | ( HA sy           | nchronizat              | tion time : '           | Thu Apr 11 2                    | 10.28<br>21:03:25        | .1.150<br>2024 )                            |                                                 | Software Ver                                                 | sion                    |                           |                            | 7.2.5.1-29                              |                     |                              |               | 7.2.5.1-29                                     |
|               |                |                  | ( HA sy           | nchronizat              | tion time : '           | Thu Apr 11 2                    | 10.28<br>21:03:00        | .1.149<br>2024 )                            |                                                 | Model                                                        |                         | 5                         | ecure Firewall             | Management C                            | enter for VN        | hware S                      | ocure Fire    | wall Management<br>VMware                      |
|               |                |                  |                   |                         |                         |                                 | P                        |                                             |                                                 |                                                              |                         |                           | Make Me                    | Active                                  |                     | 0                            |               |                                                |
|               |                |                  |                   |                         |                         |                                 | V                        | Varning<br>his operatio                     | on may affect                                   | t critical processes                                         | running in<br>e and the |                           | Do you wan<br>Center activ | t to make thi<br>e and peer s           | s Manage<br>tandby? | ment                         |               |                                                |
|               |                |                  |                   |                         |                         |                                 | 0                        | ther peer wi<br>verwrite con<br>tandby peer | ill become a<br>nfiguration an<br>r. Do you wan | standby. The activ<br>nd policies present<br>nt to continue? | e peer will<br>on the   |                           |                            | 9                                       | ancel               | ОК                           |               |                                                |
|               |                |                  |                   |                         |                         |                                 | L                        |                                             |                                                 | No                                                           | Yes                     | ]                         |                            |                                         |                     |                              |               |                                                |

Passaggio 7: Una volta completata la sincronizzazione, che può richiedere tempo, passare all'interfaccia Web dell'unità attiva. Modificare quindi i ruoli, posizionando la nuova unità come accessorio attivo.

Soluzione 2

Procedura per la sostituzione di un'unità difettosa senza backup

Passo 1: Assegnare l'unità operativa come attiva. Per ulteriori informazioni, fare riferimento a <u>Switching Peer in Management Center High Availability Pair.</u>

| Firew<br>Integra | all Management Center<br>ion / Other Integrations / High Availability | Devices Integration                                                                                                    |                  |                                                                                                    | 역 💰 🍳 🖉 admin • 🔤 secure                        |
|------------------|-----------------------------------------------------------------------|----------------------------------------------------------------------------------------------------|------------------|----------------------------------------------------------------------------------------------------|-------------------------------------------------|
| Cloud Service    | s High Availability eStreamer                                         | Host Input Client                                                                                                    |                  |                                                                                                    | Peer Manager                                    |
|                  |                                                                       |                                                                                                    |                  | Switch Peer Rol                                                                                                    | es 🥹 Break HA 🔢 Pause Synchronization           |
|                  | Summary                                                               |                                                                                                    | System Status    | /                                                                                                    |                                                 |
|                  | Status                                                                | ▲ Degraded- Synchronization incomplete<br>( No connection between high availability Management Centers , Database is not nurving in high<br>availability mode ) |                  | Local<br>Standby - Primary<br>(10.28.1.149)                                                                                               | Remote<br>Active - Secondary<br>(10.28.1.150)   |
|                  | Synchronization                                                       | A Failed                                                                                                    | Operating System | 7.2.5                                                                                                    | 7.2.5                                           |
|                  | Active System                                                         | 10.28.1.150                                                                                                    | Software Version | 7.2.5.1-29                                                                                                    | 7.2.5.1-29                                      |
|                  |                                                                       | (HA synchronization time : Thu Apr 11 21:55:43 2024 )                                                                                                    | Model            | Secure Firewall Management Center for VMware                                                                                              | Secure Finewall Management Center for<br>VMware |
|                  | Standby System                                                        | ( HA synchronization time : Thu Apr 11 21:54:42 2024 )                                                                                                    | /                |                                                                                                    |                                                 |
|                  |                                                                       |                                                                                                    |                  |                                                                                                    |                                                 |
|                  |                                                                       | Warning                                                                                                    |                  |                                                                                                    |                                                 |
|                  |                                                                       | This operation may affect critical processes run<br>the background. Do you want to continue?                                                                    | uning in         |                                                                                                    | _                                               |
|                  |                                                                       |                                                                                                    |                  | Switching Roles                                                                                                    |                                                 |
|                  |                                                                       | No                                                                                                    |                  | Active Management Center is                                                                                                    |                                                 |
|                  |                                                                       |                                                                                                    |                  | Unavailable. Making this Management<br>Center active will cause split brain,<br>when the old active comes up. Do you<br>want to continue? |                                                 |
|                  |                                                                       |                                                                                                    |                  | Carcel                                                                                                    |                                                 |

Passaggio 2: ricreare l'immagine della nuova unità in modo che corrisponda alla versione software dell'unità attiva. per ulteriori informazioni, fare riferimento a <u>Reimage a Hardware Model of a Cisco</u> <u>Secure Firewall Management Center</u> (Reimaging un modello hardware di un centro di gestione di Cisco Secure Firewall).

Passo 3: se necessario, aggiornare la stessa versione degli aggiornamenti del database di geolocalizzazione (GeoDB), degli aggiornamenti del database di vulnerabilità (VDB) e degli aggiornamenti software di sistema dell'unità attiva per garantire la coerenza.

### Operational Unit

### Replacement

| Firewall M                                                                                                    | ×<br>anagement Center                                                                                                    | <b>the secur</b><br>Firewall Ma                                                                                                    | E<br>Inagement Center                                                                                                    | × |
|----------------------------------------------------------------------------------------------------|----------------------------------------------------------------------------------------------------|----------------------------------------------------------------------------------------------------|----------------------------------------------------------------------------------------------------|---|
| Version 7.2.5.1 (build 29<br>Model<br>Serial Number<br>Snort3 Version<br>Rule Pack Version<br>Role Pack Version<br>LSP Version<br>VDB Version<br>Rule Update Version<br>Geolocation Update Versi<br>OS<br>Hostname<br>For technical/system questio<br>1-408-526-7209. Copyright | I)<br>Secure Firewall Management Center for VMware<br>None<br>2.9.20 (Build 5100)<br>3.1.21.501 (Build 26)<br>2655<br>3019<br>Isp-rel-20220511-1540<br>build 353 (2022-03-07 22:13:19)<br>2022-01-06-001-vrt<br>ion Country Code: 2022-05-11-103, IP: None<br>Cisco Firepower Extensible Operating System (FX-OS)<br>2.12.0 (build 519)<br>firepower<br>ns, email tsc@cisco.com phone: 1-800-553-2447 or<br>1:2004-2023, Cisco and/or its affiliates. All rights reserved. | Version 7.2.5.1 (build 29)<br>Model<br>Serial Number<br>Snort Version<br>Snort3 Version<br>Rule Pack Version<br>Module Pack Version<br>LSP Version<br>VDB Version<br>Rule Update Version<br>Geolocation Update Version<br>OS<br>Hostname<br>For technicel/system questions,<br>1-408-526-229, Copyright 20 | Secure Firewall Management Center for VMware<br>None<br>2.9.20 (Build 5100)<br>3.1.21.501 (Build 26)<br>2655<br>3019<br>Isp-rel-20220511-1540<br>build 353 (2022-03-07 22:13:19)<br>2022-01-06-001-vrt<br>Country Code: 2022-05-11-103, IP: None<br>Claco Firepower Extensible Operating System (FX-OS<br>2.12.0 (build 519)<br>frepower<br>email tec@cisco.com phone: 1-800-553-2447 or<br>06-2022. Claco and/or its affiliates. All richts reserved. | 0 |
| Сору                                                                                                    | Glose                                                                                                    | Сору                                                                                                    | Close                                                                                                    |   |

Passaggio 4: utilizzare l'interfaccia Web del centro di gestione attivo per interrompere HA. Quando richiesto, selezionare l'opzione per gestire le periferiche registrate da questa console.

| Firev         | vall Management Center<br>ston / Other Integrations / High Availab | ity Overview Analysis Policies Devices Object                   | s Integration                                                                                                    |                                                                                                    |                                              | Deploy Q 🧬 🖄 🙆 admin • d 🕁 SECURE               |
|---------------|--------------------------------------------------------------------|-----------------------------------------------------------------|----------------------------------------------------------------------------------------------------|----------------------------------------------------------------------------------------------------|----------------------------------------------|-------------------------------------------------|
| Cloud Service | es Realms Identity Sources                                         | High Availability eStreamer Host Input Client Smart Softwa      | re Manager On-Prem                                                                                                    |                                                                                                    |                                              | Peer Manager                                    |
|               |                                                                    |                                                                 |                                                                                                    |                                                                                                    | Switch Peer Ro                               | es Break HA II Pause Synchronization            |
|               | Summary                                                            |                                                                 |                                                                                                    | System Status                                                                                                    |                                              |                                                 |
|               | Status                                                             | No connection between high availability Management Centers , Da | Synchronization incomplete<br>tabase is not configured for<br>high availability )                                                       |                                                                                                    | Local<br>Active - Primary<br>(10.28.1.149)   | Remote<br>Standby - Secondary<br>(10.28.1.150)  |
|               | Synchronization                                                    |                                                                 | A Failed                                                                                                    | Operating System                                                                                                    | 7.2.5                                        | 7.2.5                                           |
|               | Active System                                                      |                                                                 | 10.28.1.149                                                                                                    | Software Version                                                                                                    | 7.2.5.1-29                                   | 7.2.5.1-29                                      |
|               | Standby System                                                     | ( HA synchronization time :<br>( HA synchronization time :      | Break HA                                                                                                    | Θ                                                                                                    | Secure Firewall Management Center for VMware | Secure Firewall Management Center for<br>VMware |
|               |                                                                    |                                                                 | How do you want to manage<br>Manage registered de<br>Manage registered de<br>Stop managing registered<br>All devices will be unregister | clouices after breaking high availability?<br>wices from this console,<br>wices from both consoles,<br>and devices from both consoles,<br>with the peer console. |                                              |                                                 |

Fase 5: riconfigurare il centro di gestione HA configurando il centro di gestione operativo come principale e l'unità sostitutiva come secondaria. Per istruzioni dettagliate, vedere <u>Definizione della</u> <u>disponibilità elevata di Management Center.</u>

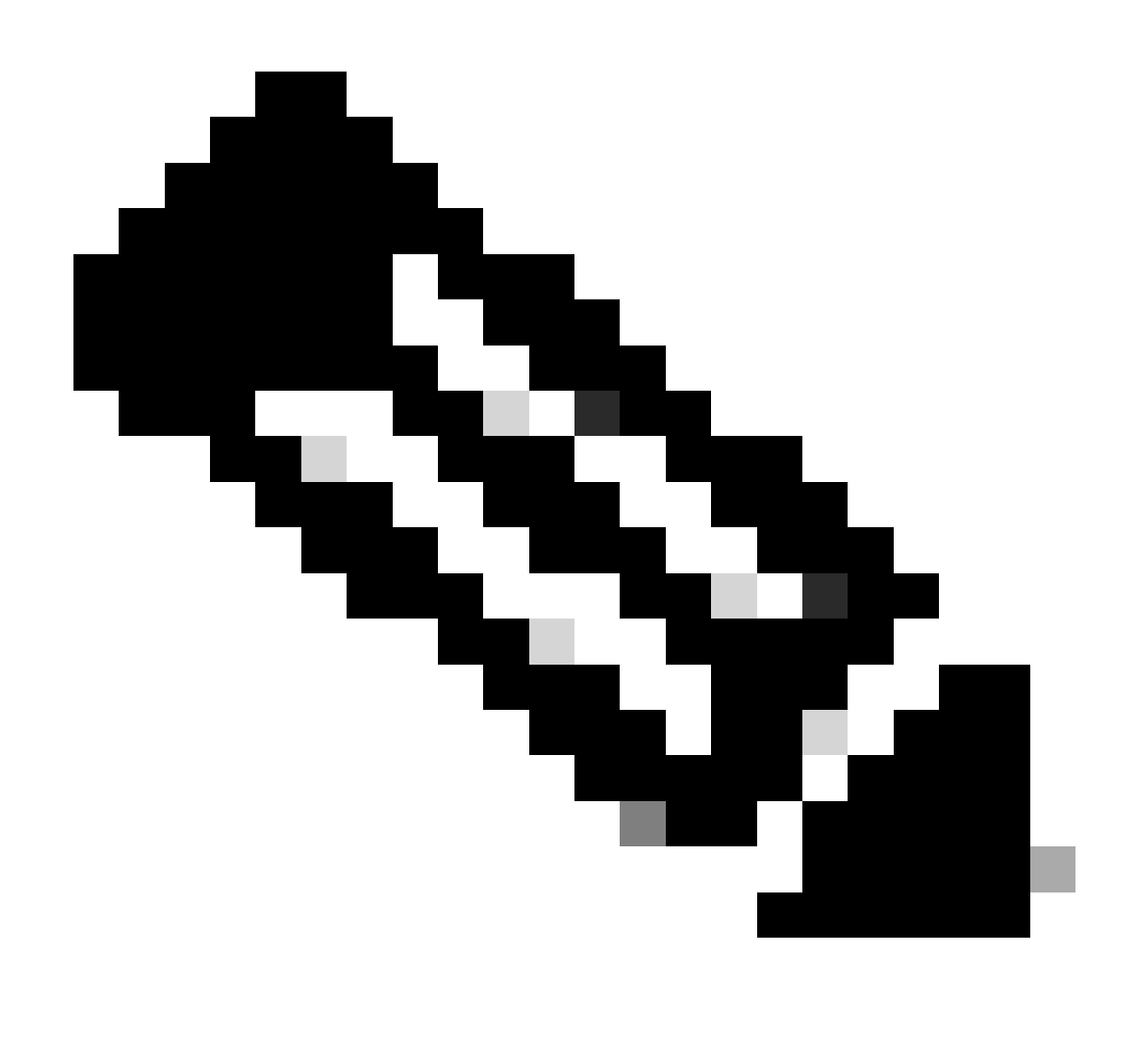

Nota: quando si ristabilisce HA, la configurazione più recente del centro di gestione principale viene sincronizzata con quella del centro di gestione secondario. Le licenze

Classic e Smart sono progettate per integrarsi senza problemi.

### Verifica

Fare riferimento a questa sezione per verificare che la configurazione funzioni correttamente.

Una volta completata la sincronizzazione, l'output previsto sarà Stato integro e Sincronizzazione OK.

| Firewall Management Center Overview Analysis                      | is Policies Devices Objects Integration                               |                  |                                              | Deploy Q 🗳 Q admin •                      |
|-------------------------------------------------------------------|-----------------------------------------------------------------------|------------------|----------------------------------------------|-------------------------------------------|
| Cloud Services Realms Identity Sources High Availability eStreame | er Host Input Client Smart Software Manager On-Prem                   |                  |                                              | Peer Manag                                |
|                                                                   |                                                                       |                  | Switch Peer Rol                              | es 🛛 🖗 Break HA 🛛 🔢 Pause Synchronization |
| Summary                                                           |                                                                       | System Status    |                                              |                                           |
| Status                                                            | <ul> <li>Healthy</li> </ul>                                           |                  | Local<br>Active - Primary                    | Remote<br>Standby - Secondary             |
| Synchronization                                                   | OK.                                                                   |                  | (10.28.1.149)                                | (10.28.1.150)                             |
| Active System                                                     | 10.28.1.149                                                           | Operating System | 7.2.5                                        | 7.2.5                                     |
|                                                                   | ( HA synchronization time : Thu Apr 11 20:11:21 2024 )                | Software Version | 7.2.5.1-29                                   | 7.2.5.1-29                                |
| Standby System                                                    | 10.28.1.150<br>( HA synchronization time : Thu Apr 11 20:10:03 2024 ) | Model            | Secure Firewall Management Center for VMware | Secure Finewall Management Center for     |

Poiché questo processo può richiedere del tempo, le unità primaria e secondaria sono ancora in fase di sincronizzazione. Durante questo periodo, verificare che i dispositivi siano elencati correttamente sia sull'unità principale che su quella secondaria.

Inoltre, è possibile eseguire la verifica tramite la CLI. A tale scopo, è necessario connettersi alla CLI, passare alla modalità Expert, elevare i privilegi ed eseguire questi script:

```
<#root>
fmc1:/Volume/home/admin#
troubleshoot_HADC.pl
*****
              Show HA Info Of FMC
1
2
   Execute Sybase DBPing
   Show Arbiter Status
3
4
   Check Peer Connectivity
5
   Print Messages of AQ Task
   Show FMC HA Operations History (ASC order)
6
7
    Dump To File: FMC HA Operations History (ASC order)
8
    Last Successful Periodic Sync Time (When it completed)
9
    Print HA Status Messages
10 Compare active and standby device list
11 Check manager status of standby missing devices
12 Check critical PM processes details
13
    Help
    Exit
0
```

Per informazioni più dettagliate, vedere <u>Verificare la modalità Firepower</u>, <u>l'istanza</u>, <u>l'alta</u> <u>disponibilità e la configurazione della scalabilità</u>.

## Risoluzione dei problemi

Al momento non sono disponibili informazioni specifiche per la risoluzione dei problemi di questa configurazione.

### Informazioni correlate

- <u>Guida all'amministrazione di Cisco Secure Firewall Management Center, 7.4. Alta</u> <u>disponibilità</u>
- Supporto tecnico Cisco e download

#### Informazioni su questa traduzione

Cisco ha tradotto questo documento utilizzando una combinazione di tecnologie automatiche e umane per offrire ai nostri utenti in tutto il mondo contenuti di supporto nella propria lingua. Si noti che anche la migliore traduzione automatica non sarà mai accurata come quella fornita da un traduttore professionista. Cisco Systems, Inc. non si assume alcuna responsabilità per l'accuratezza di queste traduzioni e consiglia di consultare sempre il documento originale in inglese (disponibile al link fornito).